# Zahlungsart auswählen

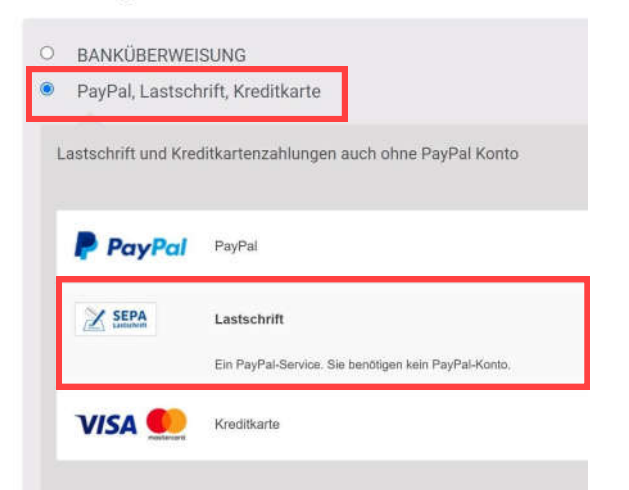

1. An der Kasse Paypal und Lastschrift auswählen.

#### Zwillunken - Kamin & Schreyl GbR

| Wir gebe                   | n Ihre Za | shlungsda | iten nich | t an den Hän         | dler |  |
|----------------------------|-----------|-----------|-----------|----------------------|------|--|
| weiter.                    |           |           |           |                      |      |  |
| Land/Region<br>Deutschland |           |           |           |                      | v    |  |
| Vorname<br>Knut            |           |           | Nat       | chname               |      |  |
| IBAN                       |           |           | K         | Kontonummer eingeben |      |  |
| IBAN                       |           |           |           |                      |      |  |
| Geburtso                   | latum     |           |           |                      |      |  |
| π                          | ×         | мм        | ×         | าาาา                 | ~    |  |
|                            |           |           |           |                      |      |  |

# 2. Name, Geburtsdatum usw. eingeben.

| IBAN                       |                       |            | Kontonummer eingebe        |  |
|----------------------------|-----------------------|------------|----------------------------|--|
| IBAN<br>DE66 3             | 507                   |            |                            |  |
| Geburtsd                   | atum                  |            |                            |  |
| 04                         | $\sim$                | 03         | · •                        |  |
| Rechnun                    | gsadre                | sse        |                            |  |
| Streffe un<br>Packste      | nd Hausen<br>ation 16 | ummer<br>6 |                            |  |
| Adress                     | zusatz                |            |                            |  |
| PLZ<br>47<br>Ort<br>Duisbu | rg                    |            |                            |  |
| Kontakto                   | laten                 |            |                            |  |
| Telefority<br>Handy        | ġ.                    | ~          | Teleformutomer<br>+49 0177 |  |
| Wir sende<br>dieser Nu     | an Ihner<br>Immer.    | n per SMS  | einen Code zur Bestätigun  |  |
| E-Mail-A                   | trass                 |            | -                          |  |
| In settler                 |                       |            | 2                          |  |

3. So sieht es dann aus.

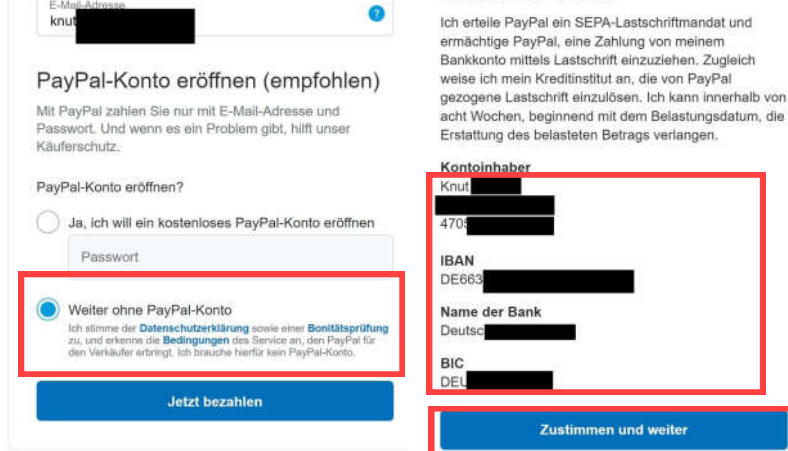

then und zurück zu Zwillunken - Kamin & Schrevi GbR.

Deine Kontoübersicht

Bestellun

#1

Datum

Dezes mber

2021

Status

In

Bear

Dashboard

Downloads

 Adresse Konto-Details

Abmelden

Bestellungen

Geschenkkarten Saldo

4. Weiter ohne Paypal-Konto auswählen.

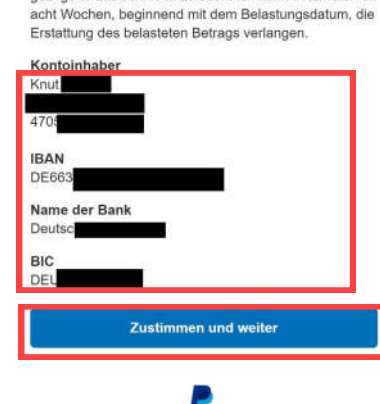

Lastschriftmandat

5. Daten prüfen und dem Lastschriftmandat zustimmen.

esamtsumme Aktionen

Anzeigen

.39 € für 1

likel

### Vielen Dank für deine Bestellung. Wir werden sie schnellstmöglich bearbeiten.

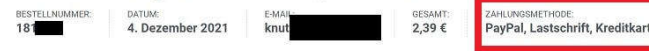

## **Bestelldetails**

| Produkt                                                                 | Gesamtsumme                      |  |
|-------------------------------------------------------------------------|----------------------------------|--|
| Silt Pouches Blue Ser-Sparpack<br>Silt Pouches Blue Ser-Sparpack<br>× 1 | 2,39 €                           |  |
| Zwischensumme:                                                          | 2,39 €                           |  |
| Lieferung:                                                              | Abholung vor Ort                 |  |
| Zahlungsmethode:                                                        | PayPal, Lastschrift, Kreditkarte |  |
| Gesamt:                                                                 | 2,39 €                           |  |

6. Bestellung ist getätigt und die Übersicht wird im Shop angezeigt.

#### Bestellung #18 from 4. Dezember 2021 ist aktuell In Bearbeitung. **Bestelldetails** Produkt Gesamtsumme Slit Pouches Blue 5er-Sparpack 2,39 € ×1 Zwischensumme: 2,39€ Lieferung: Abholung vor Ort Zahlungsmethode: PavPal, Lastschrift, Kreditkarte 2,39 € Gesamt:

inkl. 19 % MwSt.

7. Als angemeldeter Kunde im Shop kann man die Bestellung in der Kontoübersicht ebenfalls einsehen.

8. Über "Anzeigen" (Punkt 7) siehrt man auch nochmal die Details und kann sehen dass die Bestellung "in Bearbeitung" ist. Das ist sie nur, wenn die Zahlung erfolgreich war.

0.38 €

FAZIT: Testkauf und Bezahlung via Paypal Lastschrift ohne Paypal Kont -> Kein Problem.